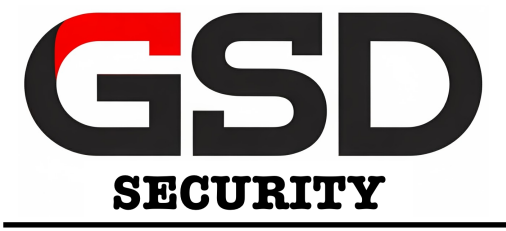

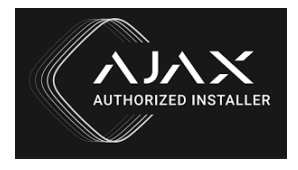

# AJAX ALARM SYSTEM USER GUIDE

The following is GSD's instruction manual for using the Ajax Alarm system, including instructions on how to arm / disarm your Ajax alarm, along with user tips on how to fix your Ajax system.

### How to set your Ajax alarm

#### > Using keypad

You have to wake up the Ajax KeyPad first, touch the keyboard: the backlight will switch on, and the beeper sound will indicate that KeyPad has woken up. Enter your **4 digit code** and press the **arming button**  $\bigcirc$ 

If you do not touch the keyboard for 4 seconds, the Ajax key pad dims the backlight, and after another 12 seconds, the device switches to the sleep mode.

#### > Using the optional Keyfob (Space Control)

Press  $\bigcirc$  once on your Ajax fob and exit premise, once you step out of premise you will receive notification that system was successfully set.

Press O twice if you are already out, you will receive notification that system was successfully set.

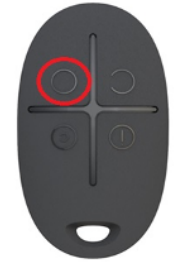

#### > Using mobile application

Open the Ajax user app and go to "control" tab where you can find virtual Fob and use it to arm system, by pressing the  $\bigcirc$  button.

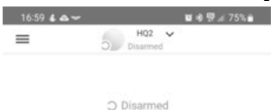

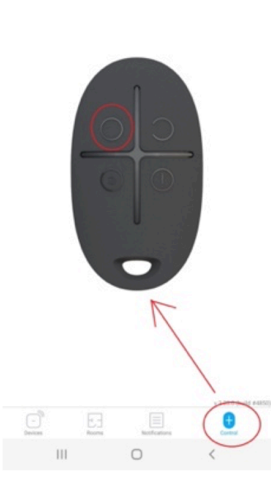

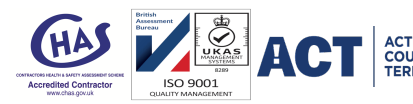

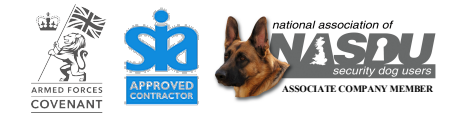

# How to unset your Ajax alarm

#### > Using keypad

Wake up the keypad by touching any digit on it, enter your code and press ) button

#### > Using the optional Keyfob (Space Control)

Press ) button on the fob

#### > Using mobile application

Open the Ajax user app and go to "control" tab where you can find virtual Fob and use it to disarm system.

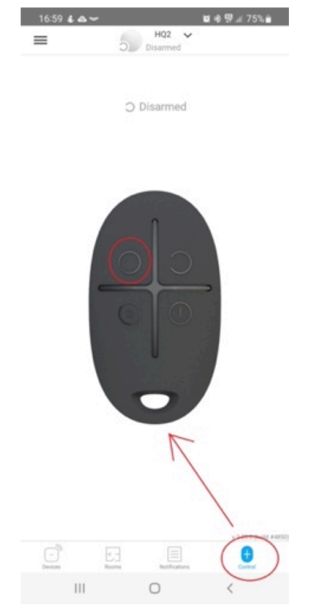

# How to night set / part set your Ajax alarm

#### > Using keypad

Wake up the keypad by touching any digit on it, enter your code and press button

# > Using the optional Keyfob (Space Control)

Press () on the Fob to set Night mode where some sensors are omitted.

#### > Using Mobile application

Open the Ajax user app and go to 'control' tab where you can find virtual Fob and use it to disarm system.

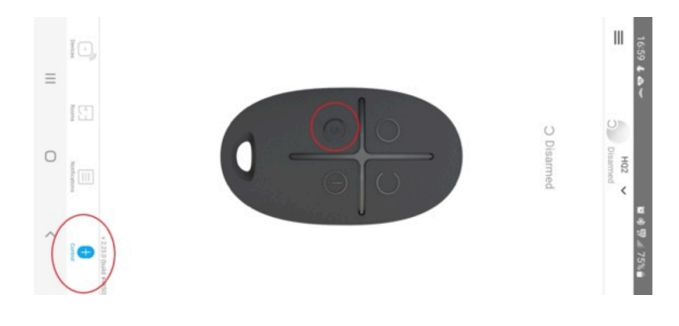

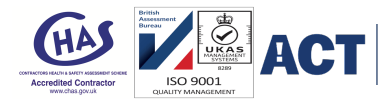

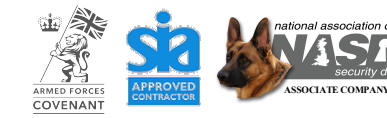

ACTION COUNTERS TERRORISM SECURITY WITH ADDED BITE

### How to change the alarm code of your Ajax alarm system

Open the Ajax alarm app and go to the device. Then you need to do the following

> Click on hub and click hub settings icon.

> Select 'users' and click on 'settings icon' next to user you want to change password for

> You can now change the code of your user

| 18:12 & 쇼 ~ 월 수 생 양 내 70% 출 |                                       |                    | 18:12 💰 🕰 🖽 🕶 |                                                            |                   | 1월 48 41 4위 Jil 70% 🚔 🛛 1 |            | 18:12 & 🕰 🖽 🛩 |                        | 😰 🕸 💐 💯 .al 70% 💼 |
|-----------------------------|---------------------------------------|--------------------|---------------|------------------------------------------------------------|-------------------|---------------------------|------------|---------------|------------------------|-------------------|
| =                           | HQ2                                   | ~                  | < Ba          | ck                                                         | HQ2               | (                         | ~          | K Back        | Hub Settings           |                   |
|                             | HQ2                                   | $\supset$          |               |                                                            |                   |                           | •          |               |                        |                   |
| 1                           | Glass Break<br>Ops                    | Glass Break<br>Ops |               |                                                            |                   |                           |            | H02           |                        | ß                 |
|                             | 11 B                                  |                    | Ō             | Battery Charge<br>100%                                     | tery Charge<br>D% |                           |            |               |                        |                   |
|                             | Internal Sounder<br>Ops<br>11 1 1 😨 🐵 |                    | Z             | Lid<br>Closed                                              |                   |                           | (          | 8             | Users                  |                   |
| ŧ                           | Neil fob<br>Ops                       |                    | Ģ             | External Power<br>Connected                                |                   |                           |            |               | Ethernet               | ×                 |
|                             | 1                                     |                    | $\oplus$      | Connection<br>Online                                       |                   |                           |            |               | Cellular               |                   |
|                             | keypad<br>Ops                         |                    | ((†))         | Cellular Data<br>Disabled                                  |                   |                           | (          | 2             | Geofence               | >                 |
| 6                           | Ops Pir                               |                    | ۵             | Ethernet<br>Connected                                      |                   |                           | <b>(</b> ) |               | Groups                 |                   |
|                             | Ops                                   |                    | ****          | Average Noise (di<br>-97 / -98                             | 3m)               |                           |            |               | Description Deducation |                   |
|                             |                                       |                    |               | Ajax Hub<br>Hardware 7.0.3.1.1.2.1.0, Firm<br>Device ID 00 |                   | ware EU 2.12.1,           |            | 0             | Detection Zone Test    |                   |
|                             | ) E.                                  |                    |               |                                                            |                   |                           |            |               | Jeweller               |                   |
|                             | 0                                     | <                  |               | 111                                                        | 0                 | <                         |            |               | III O                  | <                 |

The alternative way to change your user code is by pressing the 'settings' button next to your user name

| 18:12 & 🕰 🖻 🛩 | <b>16</b> 4 | )) 💐 🖤 al 70% 🔒 | 18:12 💰 🕰 🖻 🛩            | 105 o                                                             | 8 ¥! ∰ ai 70% ≜                   |  |  |  |
|---------------|-------------|-----------------|--------------------------|-------------------------------------------------------------------|-----------------------------------|--|--|--|
| < Back        | Users       |                 | < Back                   | User Code                                                         |                                   |  |  |  |
| ACTIVE USERS  | â           |                 |                          | User passcode is use<br>users when they arm<br>system with keypad | id for identifying<br>idisarm the |  |  |  |
|               |             |                 | To arm the system enter: |                                                                   |                                   |  |  |  |
|               |             |                 | 04* User Code 🔿          |                                                                   |                                   |  |  |  |
|               |             |                 | To                       | disarm the system enter:                                          |                                   |  |  |  |
|               |             |                 | 04*                      | User Code → 🔵                                                     |                                   |  |  |  |
|               |             |                 | if you are fo            | rced to disarm the system                                         | i, enter:                         |  |  |  |
|               |             |                 | 04* User Duress Code+ 🔾  |                                                                   |                                   |  |  |  |
|               |             |                 | Passcode Settings        |                                                                   |                                   |  |  |  |
|               |             |                 | User Code                |                                                                   |                                   |  |  |  |
|               |             |                 | User Duress Code         |                                                                   | 💉                                 |  |  |  |
|               |             |                 |                          |                                                                   |                                   |  |  |  |
| 111           | 0           | <               | 111                      | 0                                                                 | <                                 |  |  |  |

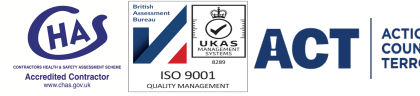

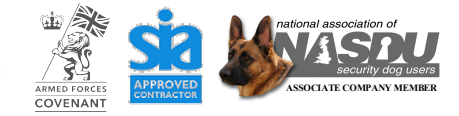

ACTION COUNTERS TERRORISM SECURITY WITH ADDED BITE

# What the lights / icons on your Ajax alarm keypad mean

If you're unsure what the lights / icons on your Ajax alarm keypad mean, here's our quick guide to the Ajax alarm keypad and how to use it properly.

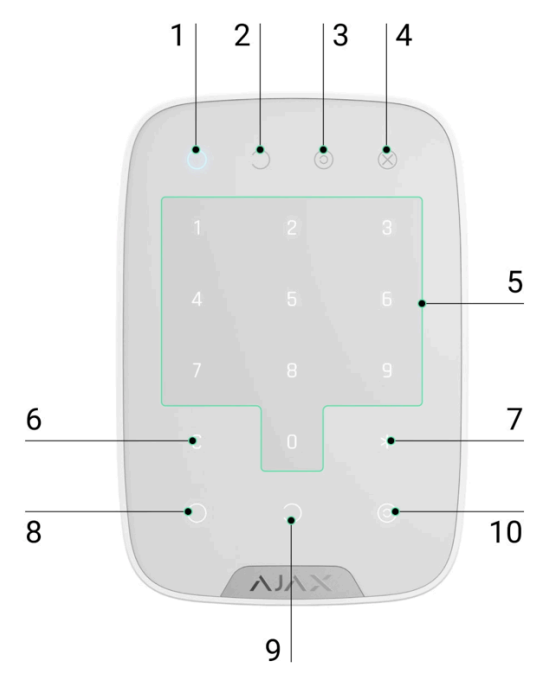

- 1. Armed mode indicator
- 2. Disarmed mode indicator
- 3. Night mode indicator
- 4. Malfunction indicator
- 5. The block of numerical buttons
- 6. "Clear" button
- 7. "Function" button
- 8. "Arm" button
- 9. "Disarm" button
- 10."Night mode" button

# Still need help?

If you still need help using your Ajax alarm system, contact our team at GSD Security and we should be able to help you.

Contact <u>gsdsecurity@btconnect.com</u> for technical support requests and any Ajax alarm system upgrade / install requests.

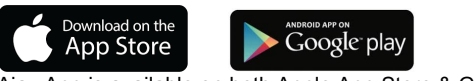

Ajax App is available on both Apple App Store & Google Play Store

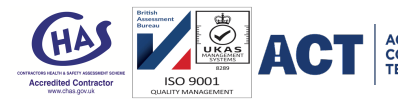

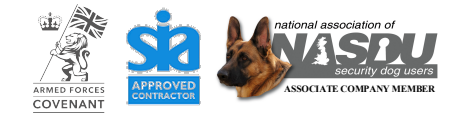